| 1<br>2           | Script for UFS/SRW demonstration (Derecho version)<br>ATM419/563 Spring 2024                                                                |
|------------------|----------------------------------------------------------------------------------------------------|
| 3                |                                                                                                    |
| 4                | IMPORTANT: Log onto <b>derecho.hpc.ucar.edu</b> with your <b>NCAR login and</b>                                                             |
| 5                | <b>password</b> . You will then need to authenticate with Duo. I suggest you open TWO                                                       |
| 6<br>7           | separate sessions on derecho.                                                                                                    |
| ,<br>8<br>9<br>0 | This demonstration uses the UFS Short Range Weather (SRW) application version 2.2.0. We will redo the WINDSTORM case at 25 km grid spacing. |
| 1                | Derecho help documents: <u>https://arc.ucar.edu/docs</u>                                                                                    |
| 2<br>3           | * preliminaries *                                                                                                    |
| )<br>1           | • move to your scratch space                                                                                                    |
|                  | \$ cd /glade/derecho/scratch/\$USER                                                                                                    |
|                  | \$ cu / glade/ del echo/ sel atell/ \$05EK                                                                                                  |
|                  | • create new directory for the UES SRW and move into it                                                                                     |
|                  | \$ mkdir UFS SRW                                                                                                    |
|                  | \$ cd UFS_SRW                                                                                                    |
|                  |                                                                                                    |
|                  | • get the UFS SRW code from github. This is one single line:                                                                                |
|                  | \$ git clone -b release/public-v2.2.0 https://github.com/ufs-community/ufs-                                                                 |
|                  | srweather-app.git                                                                                                    |
|                  | $\rightarrow$ this creates a new directory called "ufs-srweather-app"                                                                       |
|                  |                                                                                                    |
|                  | • move into the new directory                                                                                                    |
|                  | \$ cd ufs-srweather-app                                                                                                    |
|                  |                                                                                                    |
|                  | • prepare for building code. This may take a few minutes. Output shown below                                                                |
|                  | \$ ./manage_externals/checkout_externals                                                                                                    |
|                  |                                                                                                    |
|                  | Processing externals description file : Externals.cfg                                                                                       |
|                  | Checking status of externals: ufs_utils, ufs-weather-model, upp, arl_nexus, aqm-utils,                                                      |
|                  | workflow-tools,                                                                                                    |
|                  | Checking out externals: aqm-utils, ufs_utils, upp, arl_nexus, ufs-weather-model,                                                            |
|                  | workflow-tools,                                                                                                    |
|                  |                                                                                                    |
|                  | • build the code. You will have to hit the space bar to continue at some point.                                                             |
|                  | This takes time.                                                                                                    |
|                  | \$ /daybuild.shplatform=dorocho                                                                                                    |
|                  |                                                                                                    |
|                  |                                                                                                    |
|                  |                                                                                                    |
|                  |                                                                                                    |
|                  |                                                                                                    |

| 46<br>47 | * preparing a new simulation *                                                                 |
|----------|------------------------------------------------------------------------------------------------|
| 48       | \$ source ./etc/lmod-setup.sh derecho                                                          |
| 49       | \$ module use ./modulefiles                                                                    |
| 50       | \$ module load wflow_derecho                                                                   |
| 51       |                                                                                                |
| 52       | <ul> <li>The command above should respond with</li> </ul>                                      |
| 53       | Please do the following to activate conda: > conda activate workflow_tools                     |
| 54       |                                                                                                |
| 55       | \$ conda activate workflow_tools                                                               |
| 56       |                                                                                                |
| 57       | • Henceforth your command prompt will contain "(workflow_tools)"                               |
| 58       | $\rightarrow$ ssh, sftp, and scp will stop working in this session                             |
| 59       | *                                                                                              |
| 60<br>(1 | * running the simulation                                                                       |
| 61       | • move to the working directory                                                                |
| 6Z       | \$ ca ush                                                                                      |
| 03       | a converting "viewel" file that will drive the model (like normalist in part)                  |
| 64<br>65 | • copy the yami life that will drive the model (like namelist.input)                           |
| 05       | s cp / glade/derecho/scratch/loven/comg.yami. [remember space and dot]                         |
| 60<br>67 | a launch the experiment                                                                        |
| 69       | • Idulicii ule experiment<br>• /generate EV2LAM wflow py                                       |
| 00<br>60 | \$./generate_FvSLAM_wnow.py                                                                    |
| 09<br>70 | • this should result in output that looks like this                                            |
| 70<br>71 | • this should result in output that looks like this                                            |
| 71<br>72 | Experiment generation completed. The experiment directory is:                                  |
| 73       | Experiment generation completed. The experiment directory is.                                  |
| 74       | EXPTDIR='/glade/derecho/scratch/[vourlogon]/IJES_SRW/expt_dirs/ufs_srw_case                    |
| 75       | windstorm'                                                                                     |
| 76       |                                                                                                |
| 77       | * monitoring the simulation *                                                                  |
| 78       | • the config.vaml file specifies the output directory to be <b>ufs srw case windstorm</b> .    |
| 79       | • this directory is created in UFS SRW/expt dirs. Move to it                                   |
| 80       |                                                                                                |
| 81       | \$ cd//expt dirs/ufs srw case windstorm                                                        |
| 82       | + •,,, ·                                                                                       |
| 83       | • next command lists all of the many parts of the UFS workflow, and status of each             |
| 84       | $\rightarrow$ it may take several minutes for the xml file to be created, so please be patient |
| 85       |                                                                                                |
| 86       | \$ rocotostat -w FV3LAM_wflow.xml -d FV3LAM_wflow.db -v 10                                     |
| 87       |                                                                                                |
| 88       | • this command summarizes the <b>job status</b> . You can reissue this command to check        |
| 89       | on job status.                                                                                 |
| 90       | \$ tail -n 40 log.launch_FV3LAM_wflow                                                          |
| 91       | -                                                                                              |

|   | ightarrow While modeling system is running, you'll see output like this                   |
|---|-------------------------------------------------------------------------------------------|
|   | Summary of workflow status:                                                               |
|   | ~~~~~~                                                                                    |
|   | 0 out of 1 cycles completed.<br>Workflow status: <b>IN PROGRESS</b>                       |
|   |                                                                                           |
|   |                                                                                           |
|   | End of output from script "launch_FV3LAM_wflow.sh".                                       |
|   |                                                                                           |
|   | $\rightarrow$ we are looking for "SUCCESS"                                                |
|   | Summary of workflow status:                                                               |
|   | ~~~~~~                                                                                    |
|   |                                                                                           |
|   | 1 out of 1 cycles completed.                                                              |
|   | Workflow status: SUCCESS                                                                  |
|   |                                                                                           |
| ; | * outputs *                                                                               |
|   | • in expt_dirs/ufs_srw_case_windstorm/ output is placed in folder "2021123012"            |
|   | • It will take awhile for this folder to be created and populated with outputs            |
|   | $\rightarrow$ outputs named dynfNNN ng contain prognostic fields on model levels          |
|   | $\rightarrow$ outputs named abufNNN nc contain fields like 10m wind and 2m temporature    |
|   | $\rightarrow$ NNN – forecast hours                                                        |
|   | $\rightarrow$ outputs in GRIB2 format are in 2021123012/postprd                           |
|   |                                                                                           |
|   | • make sure you are in the <b>2021123012/postprd</b> directory                            |
|   | \$ module load eccodes                                                                    |
|   |                                                                                           |
|   | <ul> <li>combine isobaric GRIB2 files into a single file [simplifies handling]</li> </ul> |
|   | \$ grib_copy srw*prslev* ufs_example_combined.grib2                                       |
|   |                                                                                           |
|   | * visualization *                                                                         |
| • | You can use Jupyterhub on NCAR resources or move your GRIB2 file back to Albany           |
|   | for visualization.                                                                        |
|   |                                                                                           |
|   | NCAR visualization                                                                        |
|   | $\rightarrow$ for NCAR, copy my notebook from my scratch directory to your home directory |
|   | \$ cp /glade/derecho/scratch/fovell/GRIB_plot_example.ipynb ~/.                           |
|   | $ ightarrow$ the $\sim$ / stands for your home directory                                  |
|   |                                                                                           |
|   | Chrome or Firefox are preferred browsers. See <u>https://arc.ucar.edu/docs</u> for        |
|   | more in-depth information.                                                                |

138 Procedure:

- 139 (1) Go to jupyterhub.hpc.ucar.edu. Under "Available NCAR Resources" select the
  "Production" button
- 141 (2) Log in with your NCAR username and password and then Duo authentication.
- 142 (3) "Add new server". Select "Casper logon" from the options when they appear.
- 143 (4) You'll start in your Derecho home directory. You should see
- 144 GRIB\_plot\_example.ipynb among your files. Launch as usual.
- 145 (5) Check Cell #3 for the **location** of your UFS run. Other things to check:
- 146 initiation\_time [model start time] and timeindex [forecast hour you want to plot]
- 147

148 Moving to Albany

- 149 It is easiest to use scp or sftp to transfer the files to ash.atmos.albany.edu or
- 150 reed.atmos.albany.edu, into your home directory [if you have room]. From there,
- 151 you can scp them to your atm419lab space.
- 152  $\rightarrow$  DO THIS FROM YOUR SECOND DERECHO SESSION. *Executing the UFS python*
- 153 environment causes ssh, sftp, scp to cease working
- 154  $\rightarrow$  you can start with and modify \$LAB/PLOTTING/GRIB\_plot\_example\_V3.ipynb
- 155
- 156 **\* ------ future work** ------ **\***
- 157
- A pre-configured yaml file to run at 6 km grid spacing in a spatially smaller domain
- 159 for 24 h from 2021123000 can be copied from
- 160 /glade/derecho/scratch/fovell/config.yaml.6km. Just rename it "config.yaml"
- 161 → consider renaming, moving, or removing your existing "ufs\_srw\_case\_windstorm"
   162 directory.
- 163
- 164 {Coureurs des UFS}